高雄醫學大學英語學習護照集點方式說明 - Tense Buster

| o tense bus                       | TER Ծ                   |  |
|-----------------------------------|-------------------------|--|
| Sign in with your ClarityEnglish  | account. Just practise  |  |
| Email                             |                         |  |
| Password<br>Forgot your<br>Create | password?<br>an account |  |
| Sign in                           |                         |  |

1. 登入:帳號請輸入學校電子郵件地址,密碼為學號

|            |                    |              | Resource Bank      | Progress Report | C <sup>I</sup> )<br>Sign out |
|------------|--------------------|--------------|--------------------|-----------------|------------------------------|
|            | 0                  | TENSE BUS    | TER                |                 |                              |
| E          | 0                  | 0            | U                  | A               |                              |
| Elementary | Lower Intermediate | Intermediate | Upper Intermediate | Advance         | d                            |
|            |                    |              |                    |                 |                              |
|            |                    |              |                    |                 |                              |
|            |                    |              |                    |                 |                              |

## 2. 依規定點選符合英語程度之課程級別

| E Elementary | Lower Intermediate     | Intermediate | Upper Intermediate              | Advanced |
|--------------|------------------------|--------------|---------------------------------|----------|
|              | Past continuous        |              | Introduction                    |          |
|              | Conditionals           |              | The rule                        |          |
|              | Adjectives and adverbs |              | Practice: a love story          |          |
|              | Present perfect        |              | Practice: another story         |          |
|              | Modal verbs            |              | Pronunciation: past or present? |          |
|              | The future             |              | Practice: correct the mistakes  |          |
|              |                        |              | Do you understand?              |          |
|              |                        |              | Vocab: which words?             |          |

3. 依課程安排順序學習各單元

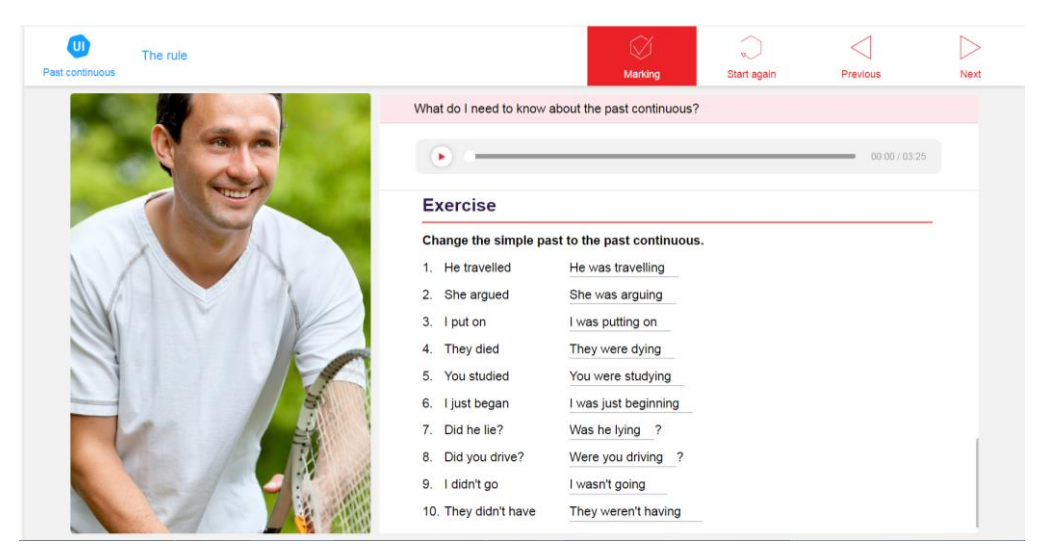

## 4. 完成該單元之練習並點選批改(Marking)

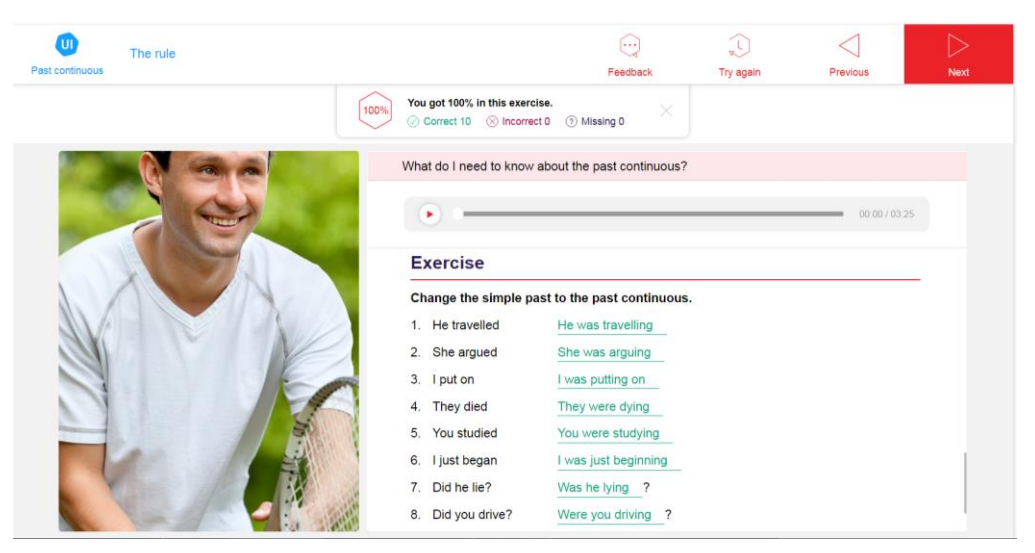

5. 依據作答之正確率(須達 70%以上)可選擇重做或進行下一單元 點選左上角圖示可回到課程選單

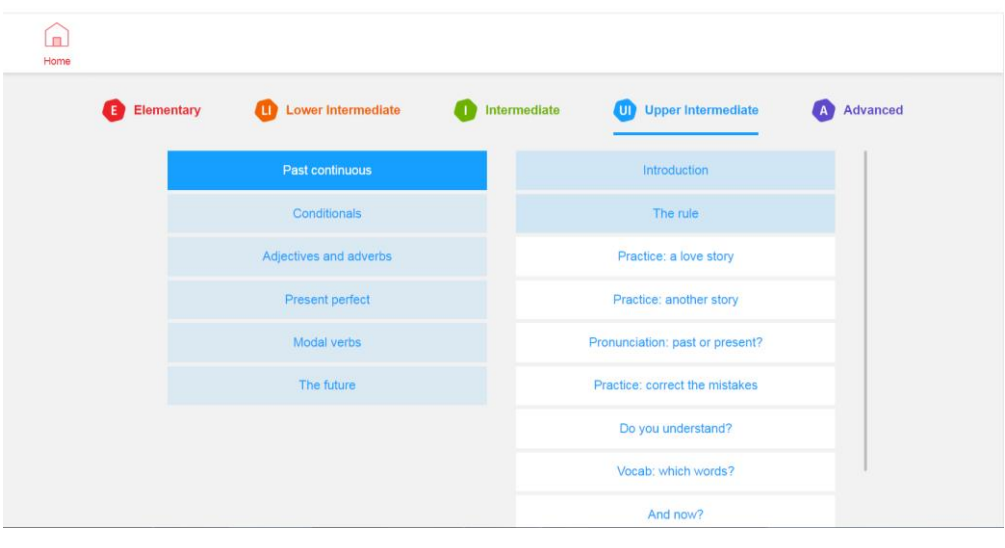

 回到課程選單可檢視課程完成之進度 點選左上角圖示可回到首頁

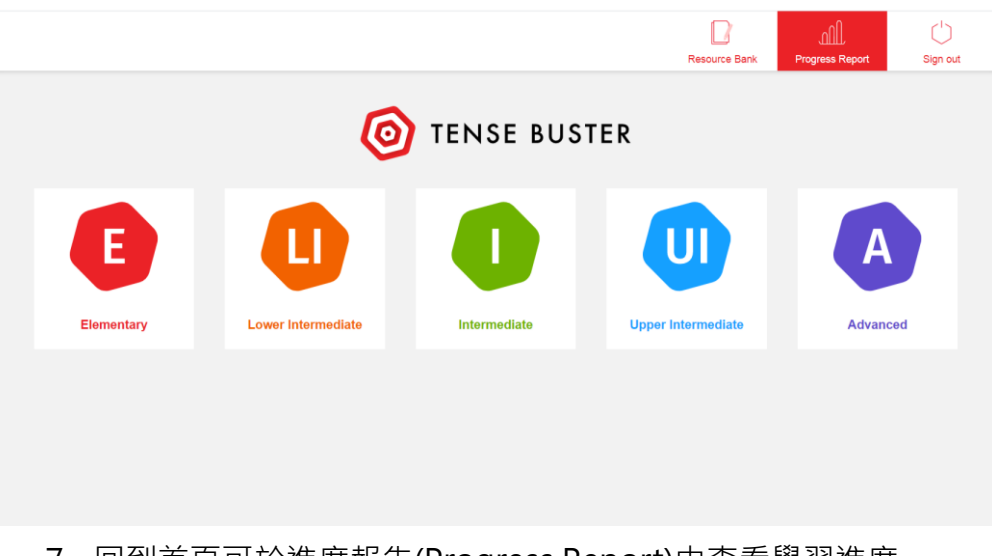

7. 回到首頁可於進度報告(Progress Report)中查看學習進度

| E Elementary           | Lowe | r Interm | ediate |   | Interm | ediate | Q | Uppe | r Interme | diate | A | Advanced |
|------------------------|------|----------|--------|---|--------|--------|---|------|-----------|-------|---|----------|
| Overall coverage 8%    |      |          |        |   |        |        |   |      |           |       |   |          |
| Past continuous        | •    | •        | •      | • | •      |        |   |      |           |       |   |          |
| Conditionals           |      |          |        |   |        |        |   |      |           |       |   |          |
| Adjectives and adverbs |      |          |        |   |        |        |   |      |           |       |   |          |
| Present perfect        |      |          |        |   |        |        |   |      |           |       |   |          |
| Modal verbs            |      |          |        |   |        |        |   |      |           |       |   |          |
| The future             |      |          |        |   |        |        |   |      |           |       |   |          |

## 8. 於 Coverage 中可查看該級別各單元之完成情形

| C | Elementary      | Lower Intermediate             | Intermediate | 9     | Upper Intermediate | Advanced    |
|---|-----------------|--------------------------------|--------------|-------|--------------------|-------------|
|   | Unit            | Exercise                       |              | Score | Date↓              | Time (mins) |
|   | Past continuous | The rule                       |              | 0%    | 12 February 2020   | 2           |
|   | Past continuous | The rule                       |              | 50%   | 12 February 2020   | 6           |
|   | Past continuous | Introduction                   |              | N/A   | 12 February 2020   | 1           |
|   | Past continuous | The rule                       |              | 100%  | 12 February 2020   | 2           |
|   | Past continuous | Practice: a love story         |              | 80%   | 12 February 2020   | 2           |
|   | Past continuous | Pronunciation: past or present | ?            | 100%  | 12 February 2020   | 2           |
|   | Past continuous | Practice: another story        |              | 0%    | 12 February 2020   | < 1         |

9. 於 Score Details 中可查看各單元練習所得分數 清注意!每次點選 Marking 均會記錄一次成績,並計入平均成績中!

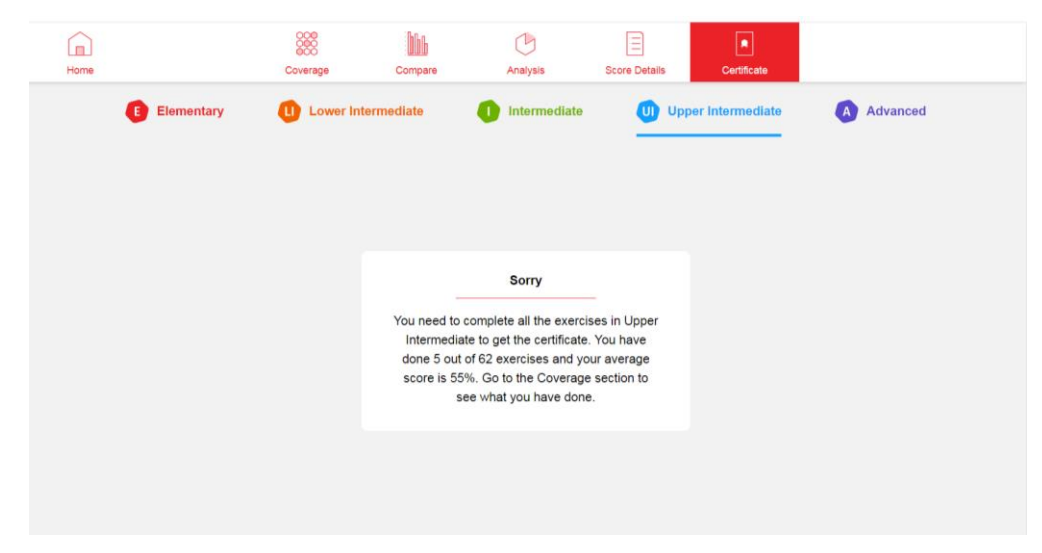

10. 於 Certificate 中可查看是否已完成該級別所有練習及平均成績